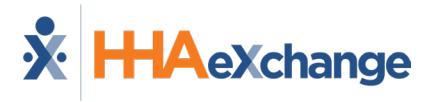

# **Call Dashboard Problems & Resolutions Job Aid**

#### **Phone Number Issues**

| Problem                                                 | Resolution                                                                     |
|---------------------------------------------------------|--------------------------------------------------------------------------------|
|                                                         | Phone Number Verified                                                          |
|                                                         | 1. Click on the Caregiver in the <b>Caregiver Name</b> column.                 |
|                                                         | 2. In the popup, click <u>Edit</u> in the Phone column (either update          |
|                                                         | an existing number or add a new one).                                          |
| Phone Number Not Found                                  | 3. Click <u>Update</u> and close the popup.                                    |
|                                                         | 4. Select <i>Reprocess</i> . The status of the EVV updates to Issue            |
|                                                         | Fixed: Linkable Call.                                                          |
|                                                         | 5. Click on the number in the <b>Caller ID</b> column.                         |
|                                                         | 6. In the popup, click <u>Link</u> to connect the EVV.                         |
|                                                         | Phone Number not Verified                                                      |
|                                                         | Click on <u>Reject</u> in the <b>Action</b> column to discard the call.        |
|                                                         | 1. Click on the Caregiver in the <b>Caregiver Name</b> column.                 |
|                                                         | 2. In the popup, click <u>Edit</u> to navigate to the visit window.            |
|                                                         | 3. In the Visit Info tab, select Timesheet Required.                           |
| Call from Caregiver Number /<br>Caller ID Not Available | 4. Click <i>Save</i> and close the visit window.                               |
|                                                         | 5. Click on <u>Reject</u> in the <b>Action</b> column to discard the call.     |
|                                                         | OR                                                                             |
|                                                         | Click on <u>Reject</u> in the <b>Action</b> column to discard the call without |
|                                                         | selecting Timesheet Required.                                                  |
|                                                         | 1. Navigate to Admin > Agency Profile.                                         |
|                                                         | 2. In the Accept Time and Attendance Call From, select Phone 2                 |
|                                                         | and/or Phone 3.                                                                |
|                                                         | 3. The call links automatically.                                               |
| Call from Unapproved Patient                            | Note: Only users with the permissions to access the Admin                      |
| Phone Number                                            | Module and the Agency Profile page may resolve the issue in this               |
|                                                         | manner.                                                                        |
|                                                         | OR                                                                             |
|                                                         | Click on <u>Reject</u> in the <b>Action</b> column to discard the call.        |

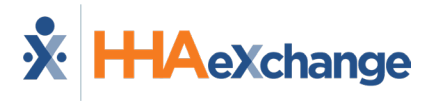

## Scheduling/Confirmation Issues

| Problem        | Resolution                                                                                                    |
|----------------|----------------------------------------------------------------------------------------------------|
|                | Duplicate Call In/Call Out                                                                                                    |
| Duplicate Call | 1. Click on the number in the <b>Caller ID</b> column.                                                                                                    |
|                | <ol> <li>In the Visit column, check for an existing visit start time or<br/>end time.</li> </ol>                                                                              |
|                | <ol> <li>If there is a start or end time listed, close the popup and use<br/>the <u>Reject</u> link in the <b>Action</b> column to discard the duplicate<br/>call.</li> </ol> |
|                | Duplicate Call Out with Duties                                                                                                    |
|                | 1. Click on the number in the <b>Caller ID</b> column.                                                                                                    |
|                | <ol> <li>In the Visit column, check for Duties. If there are none<br/>recorded, click on Edit in the Edit column</li> </ol>                                                   |
|                | 3. Delete the <b>Visit End Time</b> in the visit window.                                                                                                    |
|                | <ol> <li>Close the visit window and refresh the Call Maintenance</li> <li>page.</li> </ol>                                                                                    |
|                | <ol> <li>Click on the number in the Caller ID column.</li> </ol>                                                                                                    |
|                | <ol> <li>Click <u>Link</u> in the popup to attach the EVV with Duties to the visit.</li> </ol>                                                                                |
| Out of Window  | <ol> <li>Click on the Caregiver in the Caregiver Name column.</li> <li>Click Link to connect the EVV to the visit.</li> </ol>                                                 |
|                | <ol> <li>Click the Caregiver's name to open a popup with the visit details.</li> </ol>                                                                                        |
|                | 2. In the <b>Edit</b> column, click <u>Edit</u> to open the visit window.                                                                                                    |
|                | 3. Manually enter the visit start or end time on the <i>Schedule</i> tab and select <b>Timesheet Required</b> .                                                               |
|                | OR                                                                                                    |
|                | If the EVV is bad, click on <u>Reject</u> in the <b>Action</b> column to discard the call.                                                                                    |

## The Enterprise System

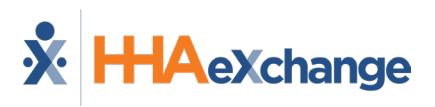

| Problem                               | Resolution                                                                       |
|---------------------------------------|----------------------------------------------------------------------------------|
|                                       | 1. Click on the number in the <b>Caller ID</b> column.                           |
|                                       | 2. In the <b>Caregiver Code</b> column, click <u>Edit</u> .                      |
|                                       | 3. Enter the code of the Caregiver who worked the shift and                      |
| TEMP Caregiver Scheduled              | click <b>Update</b> .                                                            |
|                                       | 4. Navigate to the <u>Edit</u> link in the right-most column to open the         |
|                                       | visit window.                                                                    |
|                                       | 5. Link the calls made by the Caregiver.                                         |
|                                       | 1. Click on the number in the <b>Caller ID</b> column.                           |
|                                       | 2. In the <b>Caregiver Code</b> column, click <u>Edit</u> .                      |
|                                       | 3. Assign the Caregiver who placed the EVVs. This is the                         |
| Different Caregiver Scheduled         | Caregiver who is attached to the issue.                                          |
|                                       | 4. Navigate to the <u>Edit</u> link in the right-most column to open the         |
|                                       | visit window.                                                                    |
|                                       | 5. Link the calls made by the Caregiver.                                         |
|                                       | 1. Verify which Caregiver worked the scheduled visit.                            |
|                                       | 2. If EVV is good, click on the number in the <b>Caller ID</b> column.           |
|                                       | 3. In the <b>Caregiver Code</b> column, click <u>Edit</u> to update the visit    |
|                                       | information to reflect the right Caregiver.                                      |
| Visit Verified by Different Caregiver | 4. In the <b>Edit</b> column, click <u>Edit</u> to open the visit window and     |
|                                       | link the calls.                                                                  |
|                                       | OR                                                                               |
|                                       | If the EVV is bad, click on <u>Reject</u> in the <b>Action</b> column to discard |
|                                       | the call.                                                                        |

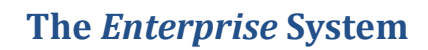

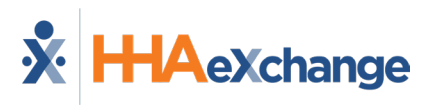

| Problem                    | Resolution                                                                                                    |
|----------------------------|----------------------------------------------------------------------------------------------------|
| No Schedule on Calendar    | <ol> <li>Click on the number in the Caller ID column.</li> <li>In the Edit column, click <u>New Schedule</u></li> <li>Complete the required fields in the visit window's <i>Schedule</i> tab.</li> <li>Click <i>Save</i></li> <li>Click <i>Save</i></li> <li>If the EVV is bad, click on Reject in the Action column to discard the call.</li> </ol>                                                                                                    |
| Call from Inactive Patient | <ol> <li>Click on the number in the Caller ID column.</li> <li>In the popup, click on the Patient's name to navigate to their profile.</li> <li>In the Patient Profile, open the General page.</li> <li>Click on the Update Status button and set the status to <i>Active</i>.</li> <li>On the Call Maintenance Page, click <i>Reprocess</i>.</li> <li>Click on the number in the Caller ID column and Link to connect the EVVs to the visit.</li> <li>OR</li> <li>If the visit was not authorized, click on <u>Reject</u> in the Action column to discard the call.</li> </ol> |

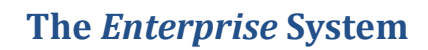

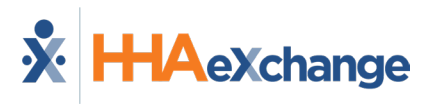

| Problem                                           | Resolution                                                                                                    |
|---------------------------------------------------|----------------------------------------------------------------------------------------------------|
| Patient Not Configured for Time<br>and Attendance | <ol> <li>Click on the number in the Caller ID column.</li> <li>In the popup, click on Link to connect one of the EVVs to the visit.</li> <li>This opens the <i>Visit Info</i> tab of the visit window.</li> <li>Click the Link Call button to connect the remaining EVV to the visit.</li> </ol> OR If the EVV is bad, click on <u>Reject</u> in the Action column to discard the call. |
| Call Out with No Call In                          | <ol> <li>Click on the number in the Caller ID column.</li> <li>In the Edit column, click Edit</li> <li>Manually enter the Visit Start Time.</li> </ol> OR Search for the Call In EVV on the Call Maintenance page. If found, resolve the issue and link to the visit.                                                                                                    |
| Potential In/Out Mistake                          | In the <b>Call Type</b> column, click on either the <u>IN</u> or <u>OUT</u> link to swap the EVV from IN to OUT or vice versa.                                                                                                    |
| Incorrect Linked-Case Call                        | EVVs with this status cannot be fixed. Click on <u>Reject</u> in the <b>Action</b> column to discard the call. The visit either requires a manual confirmation, or another EVV placed by the Caregiver at the right time.                                                                                                    |
| No Schedule Opening                               | This problem occurs when the system cannot categorize a call exception into any of the other statuses. User must either research the call and visit info in order to identify the error <i>OR</i> click on <u>Reject</u> in the <b>Action</b> column to discard the call.                                                                                                    |

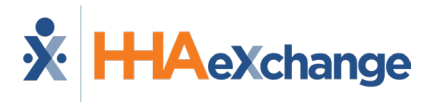

#### **GPS Confirmation Issues**

| Problem                 | Resolution                                                                         |
|-------------------------|------------------------------------------------------------------------------------|
| GPS Signal Not Detected | EVVs with this status cannot be fixed. Click on <u>Reject</u> in the <b>Action</b> |
|                         | column to discard the call. The visit requires a manual confirmation.              |
|                         | In some scenarios, the coordinates attributed to an address by                     |
|                         | Google Maps do not properly reflect the actual coordinates of the                  |
|                         | Patient's home. This is particularly true of rural addresses but may               |
|                         | also occur in cities when a Patient lives in a large apartment                     |
|                         | complex.                                                                           |
|                         |                                                                                    |
| GPS Signal Out of Range | To address this issue, users may recalculate the coordinates of a                  |
|                         | Patient's address using the coordinates associated with GPS based                  |
|                         | EVV that is being held on Call Maintenance. This allows Agencies to                |
|                         | correct the coordinates attributed to an address by Google by                      |
|                         | replacing them with the more accurate EVV coordinates.                             |
|                         |                                                                                    |
|                         | Further information may be found under the Edit GPS Coordinates                    |
|                         | section of the EVV Management Process Guide.                                       |
| Unschodulad Dations not | EVVs with this status cannot be fixed. Click on Reject in the Action               |
| Scheduled – Patient not | column to discard the call. The visit requires a manual confirmation.              |
|                         |                                                                                    |

#### **FOB Confirmation Issues**

| Problem                                  | Resolution                                                                                                    |
|------------------------------------------|----------------------------------------------------------------------------------------------------|
| Invalid FOB Passcode                     | EVVs with this status cannot be fixed. Click on <u>Reject</u> in the <b>Action</b> column to discard the call. The visit requires a manual confirmation.                                                                                                    |
| Expired FOB Passcode                     | EVVs with this status cannot be fixed. Click on <u>Reject</u> in the <b>Action</b> column to discard the call. The visit requires a manual confirmation.                                                                                                    |
| FOB Confirmation for Inactive<br>Patient | <ol> <li>Navigate <i>Patient &gt; Patient Search</i> and select the appropriate<br/>Patient.</li> <li>In the Patient Profile, open the <i>General</i> page.</li> <li>Click on the <i>Update Status</i> button and set the status to<br/><i>Active</i>.</li> </ol> |

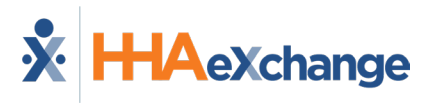

## **Call Reprocess**

| Problem                    | Resolution                                                                                                    |
|----------------------------|----------------------------------------------------------------------------------------------------|
| Issue Fixed: Linkable Call | <ol> <li>Click on the number in the Caller ID column.</li> <li>In the popup, click on Link to connect one of the EVVs to the visit.</li> </ol> |